# Deutsche Faustball-Liga e.V.

im Deutschen Turner-Bund

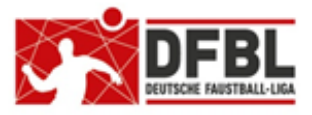

## DFBL Faustball Ergebnisdienst News zur Programmeinführung (Nr. 1b)

Ausgabe 2 - 23.04.2021

#### <u>Themen</u>

|   | 1.1  | Internet-Links                                            | 2 |
|---|------|-----------------------------------------------------------|---|
|   | 1.2  | Lern-Videos                                               | 2 |
|   | 1.3  | Newsletter                                                | 2 |
| 2 | Nam  | enskonventionen                                           | 2 |
|   | 2.1  | Vereinsnamen                                              | 3 |
|   | 2.2  | Ligabezeichnungen                                         | 3 |
|   | 2.3  | Mannschaftsbezeichnungen in einer Liga oder Meisterschaft | 4 |
| 3 | Regi | strierung und erste Anmeldung                             | 5 |
|   | 3.1  | Wer benötigt einen Account im Programm?                   | 5 |
|   | 3.2  | Registrierung und erste Anmeldung                         | 6 |
|   |      |                                                           |   |

In dieser Version 1b sind der **Punkte 1.1** neu aufgenommen worden. In dieser Version 1b sind die **Punkte 3.1** und **3.2** überarbeitet worden.

# Deutsche Faustball-Liga e.V.

im Deutschen Turner-Bund

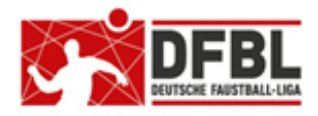

## DFBL Faustball Ergebnisdienst

News zur Programmeinführung (Nr. 1b)

## Grundsätzliche Informationen

#### 1.1 Internet-Links

Das Faustball-Wettkampfsystem hat ab April 2021 einen neuen Link erhalten.

Produktivsystem: www.faustball.com

Testsystem: www.text.faustball.com

## 1.2 Lern-Videos

Ein Computerprogramm braucht eine Bedienungsanleitung.

Diese Anleitung gibt es auch für den Faustball-Ergebnisdienst und zwar in der Form von Lern-Videos, die Dirk Haase erstellt hat.

Diese Videos können im neuen Faustball-Ergebnisdienst aufgerufen werden, und zwar und folgende Links:

#### www.faustball.de $\rightarrow$ LOGIN $\rightarrow$ ICH $\rightarrow$ Webseiten-Account $\rightarrow$ Webseiten-Videos

#### **1.3 Newsletter**

Dieser und die folgenden Newsletter sind eine Ergänzung zu den Lern-Videos und werden in der Startphase regelmäßig erscheinen.

In den Newslettern werden Bedienungshilfen beschrieben. Außerdem ist vorgesehen, häufig gestellte Fragen zu beantworten.

Dieser erste Newsletter wird an die Landesfachwarte verteilt, die wiederum die Verteilung an die Vereine des Landesturnverbandes übernehmen. Später sollen die Vereine (Abteilungsleiter) direkt erreicht werden.

Alle Newsletter erscheinen als PDF auch auf der DFBL-Webseite unter www.faustball-liga.de

## 2 Namenskonventionen

Die Ligen und Meisterschaften im neuen Faustball-Ergebnisdienst sind ein wichtiger Teil der Außendarstellung der DFBL. Deshalb ist es wichtig, dass wir uns an einigen Standards ausrichten, denn viele Datenfelder akzeptieren jede beliebige Eingabe.

Damit wir einen Deutschland weit einheitlichen Eindruck hinterlassen, ist es wichtig, dass wir in den freien Eingabefeldern einige Standards einhalten.

Und es ist wichtig, dass nicht nur Insider, sondern auch Außenstehende unsere Bezeichnungen verstehen.

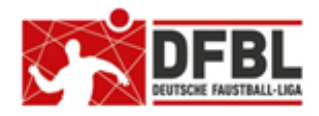

1. Ausgabe – 23.04.2021

# DFBL Faustball Ergebnisdienst

## News zur Programmeinführung (Nr. 1b)

#### 2.1 Vereinsnamen

In der Vereinsverwaltung hat jeder Verein einen Lang- und einen Kurznamen. Sinn und Zweck ist, dass wir im Vereins-Langnamen den Verein komplett beschreiben. Der Vereins-Kurzname wird für eine übersichtliche Darstellung in Spielpaarungen und Tabellen eingesetzt. Bei Vereinen ohne Überlänge im Namen können Lang- und Kurzbezeichnung identisch sein.

#### Konventionen

1.

Es wird generell in den Vereinen und Verbänden auf den Eintrag "e.V." verzichtet.

2.

Der vollständige Vereinsname (Langname) erscheint in der Vereinsverwaltung.

3.

Die nachfolgende Spielpaarung würde für Ergebnisse und Tabelle ihrer Länge wegen nicht korrekt dargestellt werden können, z.B.:

#### TSV Unterpfaffenhofen-Germering – TSV 2000 Rothenburg o.d. Tauber

Stattdessen wird bei Spielpaarungen und in Tabellen generell der Kurzname verwendet:

#### TSV Unterpfaffenhofen – TSV Rothenburg

Beispiele für die Verwendung von Lang- und Kurznamen:

| Langname                        | Kurzname              |                              |
|---------------------------------|-----------------------|------------------------------|
| TV Schweinfurt-Oberndorf        | TV SW-Oberndorf       |                              |
| TSV Unterpfaffenhofen-Germering | TSV Unterpfaffenhofen |                              |
| TSV 2000 Rothenburg o.d. Tauber | TSV 2000 Rothenburg   |                              |
| ASV Veitsbronn-Siegelsdorf      | ASV Veitsbronn        |                              |
| TS Schwarzenbach a.d. Saale     | TS Schwarzenbach      |                              |
| TV Hallerstein 1888             | TV Hallerstein        |                              |
| USV TU Dresden                  | USV TU Dresden        | Lang- und Kurzname identisch |
| TV Eibach 03                    | TV Eibach 03          | Lang- und Kurzname identisch |
| Wardenburger TV                 | Wardenburger TV       | Lang- und Kurzname identisch |
| TuS Frammersbach                | TuS Frammersbach      | Lang- und Kurzname identisch |
|                                 |                       |                              |

### 2.2 Ligabezeichnungen

Auch die Ligabezeichnungen sollen in allen Landesturnverbänden einem Standard folgen.

Die Ligabezeichnung erhält nur den vollständigen Liganamen ohne Regionalbezeichnung und ohne Altersklassenangabe.Die Regionalbezeichnung und Angabe der Altersklasse werden vom Programm automatisch veröffentlicht.

#### Beispiele:

1. Bundesliga 2. Bundesliga Schwabenliga Bayernliga Verbandsliga Regionalliga Oberliga Landesliga Landesklasse Bezirksoberliga Bezirksliga Bezirksklasse Kreisliga Kreisklasse Gauliga Bezirksmeisterschaft Bayerische Meisterschaft Ost-Bayerische Meisterschaft Süddeutsche Meisterschaft Deutsche Meisterschaft

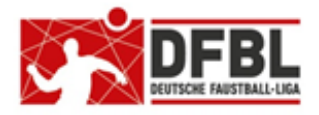

Ausgabe 2 - 23.04.2021

### DFBL Faustball Ergebnisdienst News zur Programmeinführung (Nr. 1b)

2.3 Mannschaftsbezeichnungen in einer Liga oder Meisterschaft

Die Mannschaftsnamen für den Ligabetrieb und für Meisterschaften werden aus dem Kurznamen des Vereins übernommen.

Dabei gibt es folgende Fälle, in denen der Mannschaftsname ergänzt oder geändert wird.

#### Spielgemeinschaften

Eine Spielgemeinschaft benötigt einen federführenden Verein, der die Mannschaftsmeldung abgibt und auch Ansprechpartner für den Staffelleiter ist.

Der federführende Verein meldet die Mannschaft mit seinem Vereinsnamen (das geht anders nicht) und teilt dem Staffelleiter separat die beteiligten Vereine der Spielgemeinschaft mit.

Der Staffelleiter wandelt bei der Spielplanerstellung den Mannschaftsnamen in den Namen der Spielgemeinschaft um. Der Name einer Spielgemeinschaft setzt sich aus den Namen der beteiligten Vereine zusammen, wobei der federführende Verein zuerst genannt wird.

Zum Beispiel:

TV Meierhof und TuS Töpen melden eine Spielgemeinschaft unter Federführung des TV Meierhof an. Der Name der Spielgemeinschaft lautet dann z.B.:

#### SG TV M'hof / TuS Töpen

#### Erste, zweite, dritte Mannschaft

Das Programm erstellt für den Spielbetrieb automatisch eine einheitliche Bezeichnung für zweite, dritte, u.s.w. Mannschaften.

Das Programm geht folgendermaßen vor:

- Die erste Mannschaft wird **immer** ohne Nummer angezeigt (auch wenn zwei Mannschaften in einer Liga spielen)
- Für eine zweite, dritte, u.s.w. Mannschaft setzt das Programm an den Mannschaftsnamen eine 2, 3, u.s.w. an

Das Programm verwendet keine römischen Nummern, weil programmintern eine Zählfolge für die Nummerierung der Mannschaften verwendet wird. Deshalb haben wir eine Abweichung von der üblichen Kennzeichnung mit römischen Zahlen.

#### Allgemein verwendete Kennzeichen für Aufsteiger, Absteiger, Vorjahresmeister

Es ist im gesamten Mannschaftssport sportartübergreifend üblich, dass Mannschaften mit einem Kürzel gekennzeichnet werden, wenn sie in einer Liga als Vorjahresmeister, Aufsteiger, oder Absteiger starten.

Diese Kürzel kann der Staffelleiter bei der Spielplanerstellung an den Mannschaftsnamen anhängen. Es werden folgende Kürzel verwendet:

- (M) Vorjahresmeister
- (A) Absteiger
- (N) Neuling oder Aufsteiger
- (a.K.) außer Konkurrenz

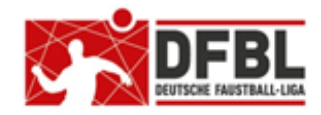

## DFBL Faustball Ergebnisdienst News zur Programmeinführung (Nr. 1b)

#### Wo wird die Korrektur der Mannschaftsnamen vorgenommen?

In der Spielplanerstellung wird die Änderung bei der Übernahme der Mannschaften in die Liga oder Meisterschaft vorgenommen.

| Bayerischer<br>Turnspiel-Verband | Mannschaften       |                                                   |                  |                  |                  |  |
|----------------------------------|--------------------|---------------------------------------------------|------------------|------------------|------------------|--|
| <b>BTSV</b>                      | Neu hier und verwi | irrt? Schau Dir das Video an zum Th<br>Mannschaft | nema Mannschafte | en im Wettbewerb |                  |  |
|                                  | Mannschaft 1 :     | TSV Staffelstein (M)                              | löschen          | Namen ändern     | disqualifizieren |  |
| Bezirksliga                      | Mannschaft 2 :     | TSV Staffelstein 2                                | löschen          | Namen ändern     | disqualifizieren |  |
| U12mixed                         | Mannschaft 3 :     | SG TuS Töpen / TV M'hof                           | löschen          | Namen ändern     | disqualifizieren |  |
| ★  ★ ● Halle 17/18 ▼             | 7                  | <u> </u>                                          |                  |                  |                  |  |
| Info >                           | Mannschaften       | festschreiben                                     |                  |                  |                  |  |
| Tabelle und Ergebnisse           |                    |                                                   |                  |                  |                  |  |
| Neuigkeiten >                    |                    |                                                   |                  |                  |                  |  |
| Offizielle >                     |                    |                                                   |                  |                  |                  |  |
| <u>Mannschaften</u> >            |                    |                                                   |                  |                  |                  |  |

# 3 Registrierung und erste Anmeldung

## 3.1 Wer benötigt einen Account im Programm?

Es ist vorgesehen, folgende Personen im neuen Faustball-Ergebnisdienst mit einem Account anzulegen:

| Vereins-Abteilungsleiter                 | zwingend                                                                                                    | für Vereinsverwaltung (oder ein Vertreter)                                                                                                    |
|------------------------------------------|----------------------------------------------------------------------------------------------------|----------------------------------------------------------------------------------------------------|
| Vereins-Mitglieder / Helfer              | zwingend                                                                                                    | für Mannschaftsmeldungen                                                                                                    |
| Vereins-Mitglieder / Helfer              | zwingend                                                                                                    | für Erfassung von Faustballergebnissen                                                                                                    |
| Vereins-Kontaktpersonen für gemeldete Ma | nnschaften<br>zwingend (ak                                                                                                    | für Kommunikation im Spielbetrieb<br>tuell im Programm noch nicht verfügbar)                                                                                                    |
| Schiedsrichter                           | zwingend                                                                                                    | für Erfassung Schiedsrichter in Spielpaarungen<br>für Buchungen von Spielergebnissen und<br>Spielereinsätzen durch die Schiedsrichter selbst                                                                                                    |
| Spieler                                  | zwingend                                                                                                    | für Erfassung Mannschaftsaufstellungen                                                                                                    |
| Staffelleiter                            | zwingend                                                                                                    | für Spielplanerstellung, Ligabetreuung                                                                                                    |
| Landesfachwart                           | zwingend                                                                                                    | für Verbandsverwaltung (oder ein Vertreter)                                                                                                    |
| Mitglieder Landesfachausschuss           | empfohlen                                                                                                    |                                                                                                    |
| DFBL Präsident                           | zwingend                                                                                                    | für Verbandsverwaltung (oder ein Vertreter)                                                                                                    |
| DFBL-Präsidium                           | empfohlen                                                                                                    |                                                                                                    |
|                                          | Vereins-Abteilungsleiter<br>Vereins-Mitglieder / Helfer<br>Vereins-Mitglieder / Helfer<br>Vereins-Kontaktpersonen für gemeldete Ma<br>Schiedsrichter<br>Spieler<br>Staffelleiter<br>Landesfachwart<br>Mitglieder Landesfachausschuss<br>DFBL Präsident<br>DFBL-Präsidium | Vereins-AbteilungsleiterzwingendVereins-Mitglieder / HelferzwingendVereins-Mitglieder / HelferzwingendVereins-Kontaktpersonen für gemeldete Mannschaften<br>zwingend (akSchiedsrichterzwingendSpielerzwingendStaffelleiterzwingendLandesfachwartzwingendMitglieder LandesfachausschussempfohlenDFBL Präsidentzwingend |

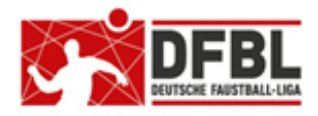

1. Ausgabe - 23.04.2021

### DFBL Faustball Ergebnisdienst News zur Programmeinführung (Nr. 1b)

#### 3.2 Registrierung und erste Anmeldung

Für die Registrierung gibt es folgenden Prozess:

1.

Eine im Programm berechtigte Person legt eine neue Person mit Vorname, Name und Geschlecht im Verein, Verband, oder als Schiedsrichter an. Anschließend wird die Person mit den entsprechenden Berechtigungen versorgt.

2.

Im zweiten Schritt wird mit der Funktion "Person einladen" eine eindeutige, **persönliche** Mailadresse für die neue Person angelegt und danach folgender automatischer Vorgang ausgelöst.

| Name                                                             | von        | bis | Info             | Öffentl. |  |
|------------------------------------------------------------------|------------|-----|------------------|----------|--|
| Abteilungsleiter:<br>Unger, Fritz<br>Abteilungsleiter hinzufügen | 30.11.2017 | -   | Abteilungsleiter | nein ,   |  |
| Mitglieder:<br>Mustermann, Max<br>Mitglied hinzufügen            | 09.11.2020 | -   | Schiedsrichter   | ja L     |  |

Die Einladung wird durch Anklicken des blauen Köpfchens gestartet.

Danach erscheint ein neues Fenster.

Darin ist die persönliche Mailadresse einzutragen und der Vorgang mit einem Klick auf **EINLADEN** abzuschließen.

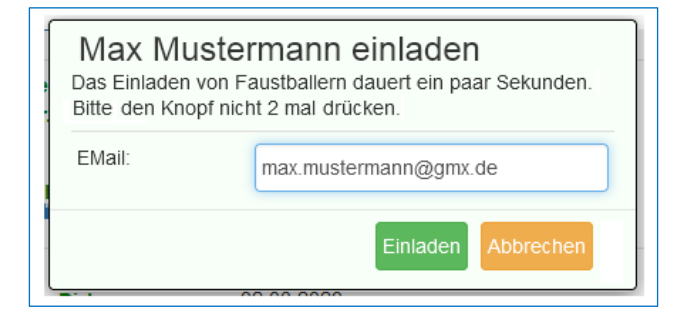

Das Programm sendet an die neu angelegte Person automatisch eine Mailnachricht. In dieser Nachricht ist ein Link enthalten, der angeklickt werden muss. Damit wird die erste Anmeldung ausgelöst. Anschließend gibt die neue Person ein frei gewähltes Passwort ein.

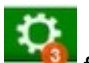

In einem neuen Fenster erscheint im oberen Teil des Bildschirms das Symbol für Aufgaben. Das Symbol muss ebenfalls angeklickt werden.

# Deutsche Faustball-Liga e.V.

im Deutschen Turner-Bund

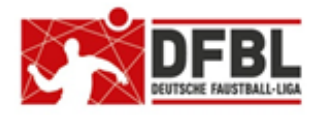

## DFBL Faustball Ergebnisdienst News zur Programmeinführung (Nr. 1b)

1. Ausgabe – 23.04.2021

Das neue Fenster zeigt die Nutzungsbedingungen, die **gelesen** und **bestätigt** werden müssen. Ab diesem Zeitpunkt ist die neue Person im Programm vollständig eingerichtet.

Fritz Unger DFBL Vize-Präsident Sport 09568-4057 fritz.unger@t-online.de